# PENKO Engineering B.V.

Your Partner for Fully Engineered Factory Solutions

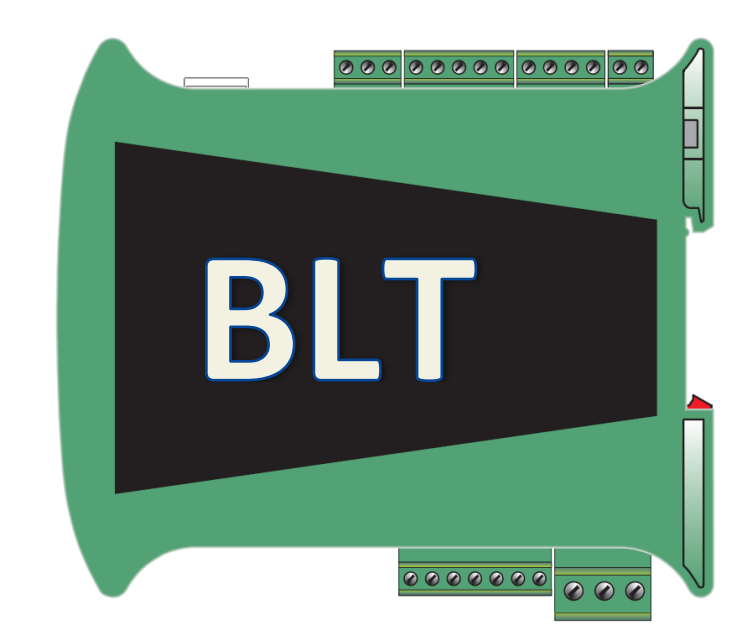

Manual: SGM800 Supplement Belt Weigher Controller

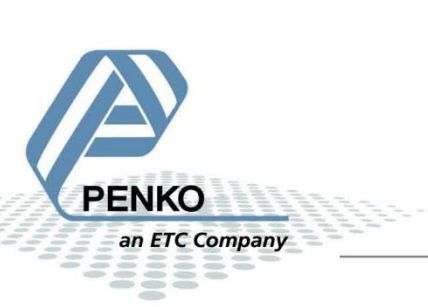

### **Table of Contents**

| 1 | Int                     | roduction3                    |  |  |  |
|---|-------------------------|-------------------------------|--|--|--|
| 2 | Inc                     | Indication of display4        |  |  |  |
| 3 | Ex                      | planation of front keys5      |  |  |  |
| 4 | Со                      | nfigure and control           |  |  |  |
|   | 4.1                     | PENKO configuration software6 |  |  |  |
| 5 | Ра                      | rameters8                     |  |  |  |
|   | 5.1                     | Configuration parameters8     |  |  |  |
|   | 5.2                     | Recipe parameters10           |  |  |  |
|   | 5.3                     | Live process parameters10     |  |  |  |
| 6 | Inp                     | puts and outputs12            |  |  |  |
|   | 6.1                     | Inputs12                      |  |  |  |
|   | 6.2                     | Outputs12                     |  |  |  |
| 7 | Printer Ticket13        |                               |  |  |  |
| 8 | Pro                     | ogram basics14                |  |  |  |
| 9 | De                      | fault settings16              |  |  |  |
| 1 | 10 Industrial protocols |                               |  |  |  |
|   | 10.1                    | Modbus19                      |  |  |  |
|   | 10.2                    | Profibus23                    |  |  |  |
|   | 10.3                    | EtherNet IP26                 |  |  |  |
|   | 10.4                    | Profinet                      |  |  |  |

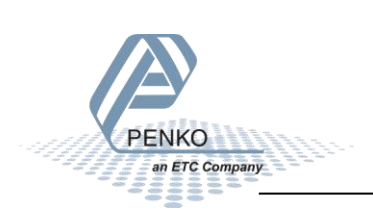

### 1 Introduction

This manual is applicable for the following Belt Weigher devices:

- SGM820 Ethernet BLT
- SGM840 Profibus BLT
- SGM850 Serial BLT
- SGM860 Profinet BLT

To configure and control the Belt Weigher, the following options are available:

Full control:

- PENKO Pi Mach II software
- PENKO PDI Client software
- Modbus protocol
- Profibus protocol
- EtherNet/IP protocol
- ASCII protocol
- Profinet protocol

Basic control:

- Fins protocol\*
- PENKO TP protocol\*

\* Register functions not available

Note:

This manual does not describe the basic functionality of the device. Consult the device manual for this.

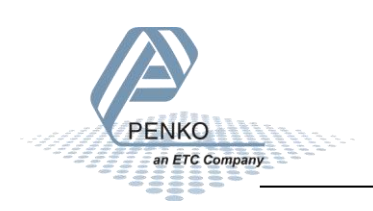

### 2 Indication of display

The SGM with closed cover:

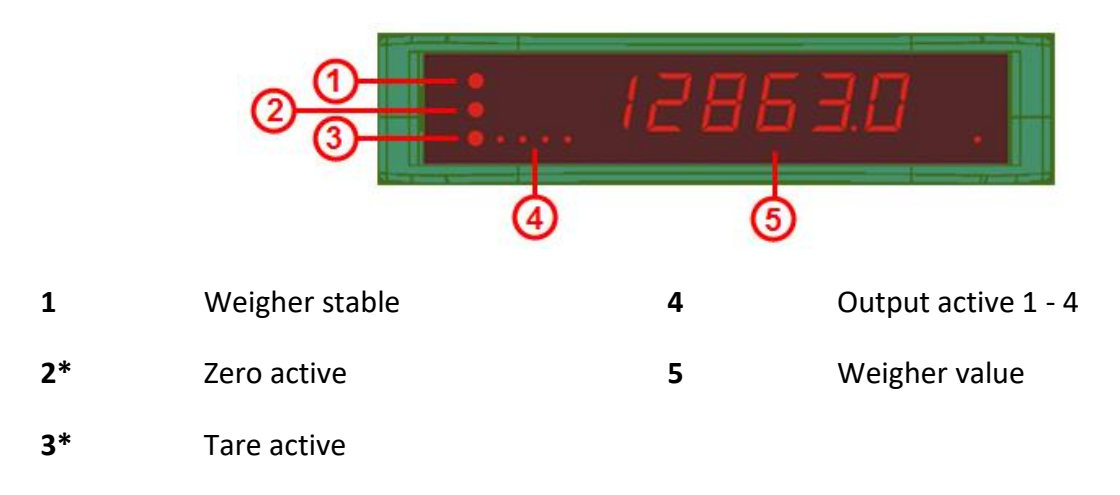

\* When the belt weigher program is active, LED 2 and 3 are blinking

### The SGM with open cover:

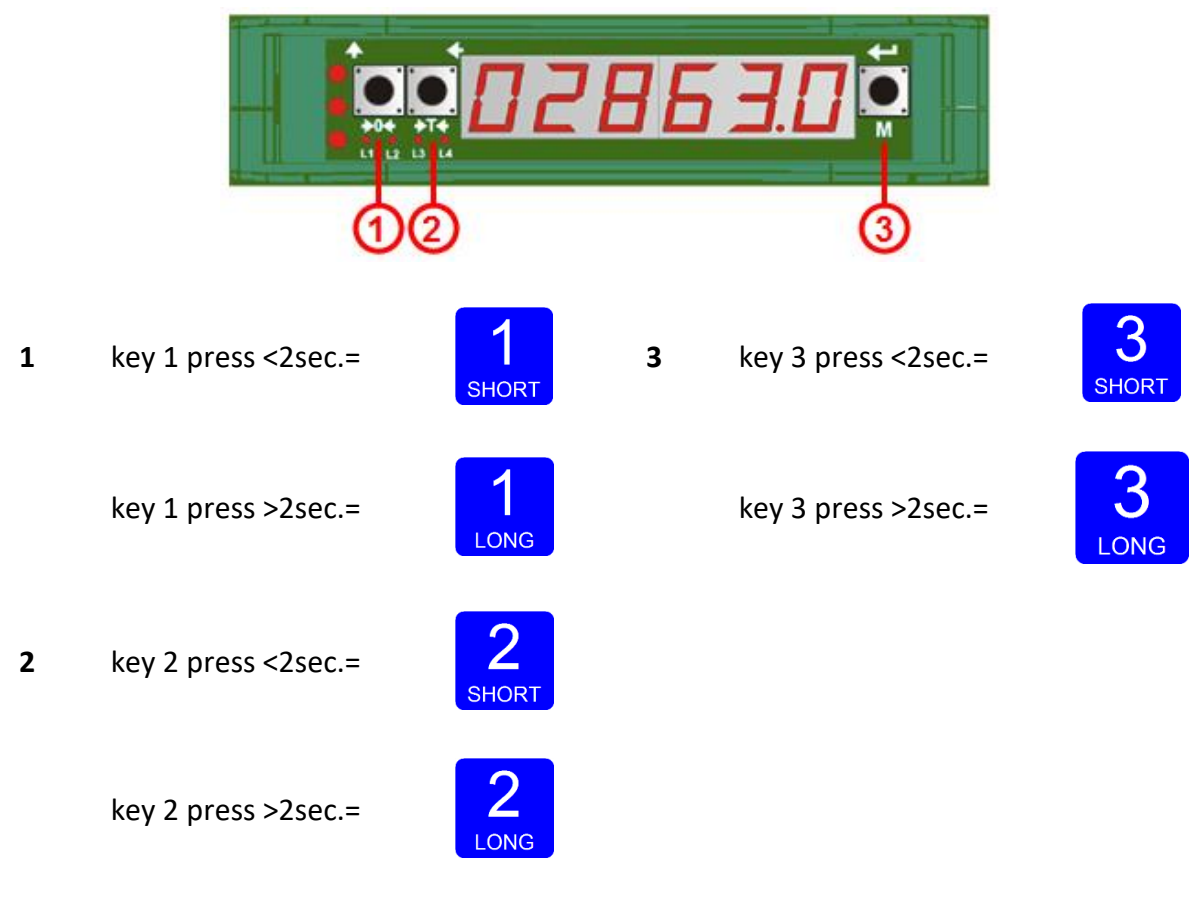

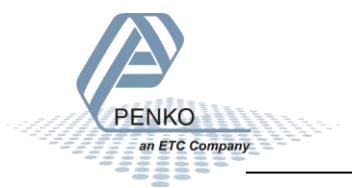

### 3 Explanation of front keys

All keys have different functions depending on weighing, menu or program mode.

#### Pressing key 1 "short".

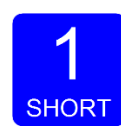

In Weighing mode: create a new zero level In Menu mode: increase value by 1 or move up in menu

In running mode: disabled

### Pressing key 1 "long".

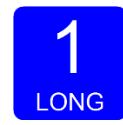

In Weighing mode: reset zero level to the original zero level In Menu mode: decrease value by 1 or move down in menu In running mode: disabled

### Pressing key 2 "short".

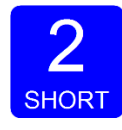

In Weighing mode: set/ reset tare and reset preset tare In Menu mode: go into sub-menu or move cursor 1 position to the left In running mode: disabled

#### Pressing key 2 "long".

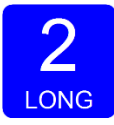

In Weighing mode: set preset tare

In Menu mode: move cursor 1 position to the right

In running mode: disabled

#### Pressing key 3 "short".

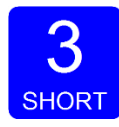

In Weighing mode: enter menu

In Menu mode: escape move back in menu without saving changes

In running mode: disabled

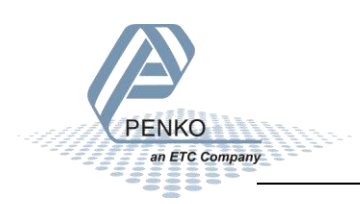

Pressing key 3 "long".

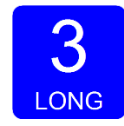

In Weighing mode: enter configuration menu

In Menu mode: Confirm made changes

In running mode: disabled

Menu will jump back one level every 30 seconds of inactivity

### 4 Configure and control

To configure and control the Belt Weigher, the following options are available:

- PENKO configuration software
- Industrial protocols

### 4.1 PENKO configuration software

PENKO Pi Mach II and PENKO PDI Client can be downloaded from www.penko.com

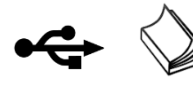

USB driver and user manual are included in the download

Pi Mach II supports USB and Ethernet connection. PDI Client is USB only.

Consult the manuals on how to install and connect to the device.

In the tree structure of the device, the configuration parameters are found at:

PENKO - Device root - SGM800 - System Setup – Configuration

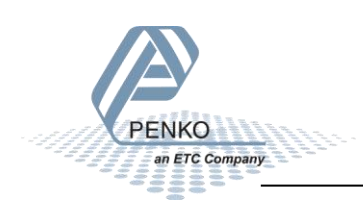

### Configuration parameters

| ⊡- PENKO<br>⊡ Device root                                | Flow Point Pos.   | 000000 💌 | Weight per Pulse   | 0 kg             |
|----------------------------------------------------------|-------------------|----------|--------------------|------------------|
| SGM820 Ethernet<br>1.1.1.1 Name =                        | Totals Point Pos. | 000000   | Correction         | 1,000 *          |
| - 1.1.1.2 Start Quick setup<br>1.1.1.3 Enable Full setup | Max Flow          | 0 kg/h   | Pulses per Meter   | 0                |
| ⊞⊢Live<br>⊕ System                                       | Dynamic Tare Band | 0,0 %    | Fixed Speed        | 0 kg/h           |
| - System Setup                                           | Dynamic Tare Time | 0,00 s   | Measurement Method | Beltweigher 💌    |
|                                                          | Zero Suppress     | 0 kg/h   | Analogue Use       | Flow Measurement |
|                                                          | Filter Time       | 0,00 s   | Control Correction | 0 %              |

The parameters are explained in <u>chapters 5</u>

In the tree structure of the device, the recipe parameters are found at:

#### PENKO - Device root - SGM800 - Recipe

#### **Recipe parameters**

| ⊡ PENKO<br>⊡ Device root                                                                                                    | Batch           | 0 | kg   |
|----------------------------------------------------------------------------------------------------|-----------------|---|------|
| GGM820 Ethernet □ 1.1.1.1 Name =                                                                                                    | Low Flow Level  | 0 | kg/h |
| - 1.1.1.2 Start Quick setup<br>1.1.1.3 Enable Full setup                                                                                                    | High Flow Level | 0 | kg/h |
| unit in the system                                                                                                    | Setpoint Flow   | 0 | kg/h |
| System Setup  Service  Indicator  Digital inputs  Digital outputs  Analog output  Clock  Printer  Configuration  Evertimer  Configuration  Evertimer  Configuration  Evertimer  Configuration  Evertimer  Control  Access |                 |   |      |

The parameters are explained in <u>chapters 5</u>

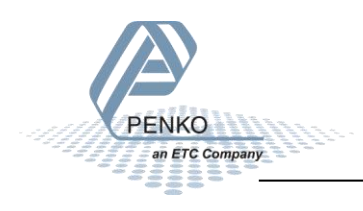

### 5 Parameters

These parameters correspond with the parameters in the tree structure of the device Recipe. When using the industrial protocol register functions, each parameter can be reached using its number.

Some parameters can be reached directly using ASCII, TP protocol, Modbus RTU, Modbus TCP, Fins, Profibus, Profinet or EtherNet/IP.

The Profinet config parameters can be found in the PENKO Profinet Protocol manual.

Note: when the device is rebooted or the recipe is manually changed, all recipe parameters are changed back to the value that were last set manually in the recipe.

| No. | Name                  | Description                                                                                                    |  |  |
|-----|-----------------------|----------------------------------------------------------------------------------------------------|--|--|
| 1   | Flow point position   | The decimal point position for the flow indications.                                                                                                    |  |  |
| 2   | Totals point position | The decimal point position for the totals indications.                                                                                                    |  |  |
| 3   | Max flow              | The maximum allowed flow. The analog output can signal the flow as a percentage of the maximum flow.                                                                                                    |  |  |
| 4   | Dynamic tare<br>band  | Within this range a Dynamic Tare Measurement is allowed.<br>This range is entered as a percentage of the maximum flow.<br>For instants if there is a piece of product sticking to the belt. A<br>new tare point can be set and it will show "0" again. If the<br>new tare is outside the dynamic tare band range, alarm<br>(output 1) is turned off. |  |  |
| 5   | Dynamic tare<br>time  | During this time the weight of the empty belt is sampled. The<br>average weight is subtracted to correct the displayed weight.<br>For best result, enter the number of seconds the belt takes to<br>complete one revolution.                                                                                                    |  |  |
| 6   | Zero<br>suppression   | The lowest allowed flow on the belt. Below this level, the flow<br>is forced to zero and it will show that there is nothing on the<br>belt. For example; if zero suppress is set to 1.000kg, every<br>weight below 1.000kg will show as 0.000kg and every weight<br>above<br>1.000kg will show as the actual weight.                                 |  |  |

### 5.1 Configuration parameters

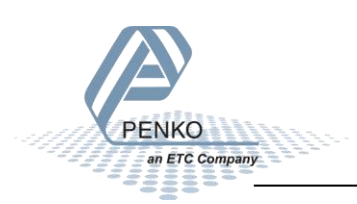

| 7  | Filter time           | Time for filling the filter with one new value. 10 values are averaged to stabilize the flow display value.                                                                                                    |
|----|-----------------------|----------------------------------------------------------------------------------------------------|
| 8  | Weight per<br>Pulse   | Weight indicated by one pulse of the PLC pulse output<br>(Output 4). The pulse duration is 0.5s. For example; when set<br>to 5.000kg, the device will send out a pulse after every<br>5.000kg. The fastest pulse time is 1Hz (0.5 sec high and 0.5 sec<br>low).                                                                                                    |
| 9  | Correction            | Used to correct deviations in the total dosed amount by<br>compensating for mechanical variations. When the final<br>dosed amount is checked by weighing the resulting weight,<br>the device can recalculate this factor by calculating:<br>$new \ correction = checked \ batch \ total \times \frac{correction}{last \ batch \ total}$<br>After the calculation, both totals are equal. |
| 10 | Pulses per<br>Meter   | The number of pulses the tachometer generates per meter.                                                                                                    |
| 11 | Fixed speed           | When 0 is entered, the tachometer input is used to calculate<br>the belt speed. When a fixed speed is entered, the<br>tachometer input is used as a belt on signal.                                                                                                    |
| 12 | Measurement<br>method | <ul> <li>The used flow measurement system.</li> <li>Beltweigher =&gt; configure with the above settings</li> <li>Impact flow meter =&gt; this has no moving parts so a fixed speed setting of 1 m/s and no pulse input are used.</li> </ul>                                                                                                    |
| 13 | Analog use            | <ul> <li>Select if the flow is measured or that the flow is regulated using the DAC.</li> <li>Flow measurement =&gt; no regulation by the DAC</li> <li>Flow regulation =&gt; the flow is regulated by the DAC</li> </ul>                                                                                                    |
| 14 | Control<br>correction | When flow regulation is selected, this is the percentage that<br>the analog control signal can be influenced by the flow<br>regulation.                                                                                                    |
| 15 | Use alibi<br>memory   | Select if a result must be written to the internal alibi memory.                                                                                                    |

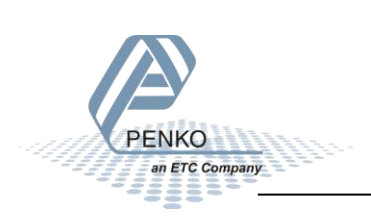

### 5.2 Recipe parameters

These parameters correspond with the parameters in the tree structure of the device Recipe. When using the industrial protocol register functions, each parameter can be reached using its number.

Some parameters can be reached directly using ASCII, TP protocol, Modbus RTU, Modbus TCP, Fins, Profibus or EtherNet/IP.

Note: when the device is rebooted or the recipe is manually changed, all recipe parameters are changed back to the value that were last set manually in the recipe.

| No. | Name          | Description                                                                                   |
|-----|---------------|-----------------------------------------------------------------------------------------------|
| 1   | Batch total   | Required batch total to dose. When the set amount is reached output 2 turns off.              |
| 2   | Low flow      | When the Flow is above 'Low level' and below 'High Level', the Flow is OK and Output 3 is on. |
| 3   | High flow     | When the Flow is above 'Low level' and below 'High Level', the Flow is OK and Output 3 is on. |
| 4   | Setpoint flow | Setpoint for the Flow regulation. Only available when Flow regulation is selected.            |

### 5.3 Live process parameters

When using the industrial protocol register functions, each parameter can be read using its number.

Example: to read the value of low level, Use the function code 701 and value 1.

| No. | Name                | Description                                                                                                    |
|-----|---------------------|----------------------------------------------------------------------------------------------------|
| 1   | Net weight<br>value | Get the actual filtered and net weight of the belt                                                                                                    |
| 2   | Total               | Get the actual total weight of the batch                                                                                                    |
| 3   | Flow in kg/h        | Get the actual flow of the product                                                                                                    |
| 4   | Flow/Control        | <ul> <li>When analog use is set to flow measurement, the actual flow is shown as a percentage of the maximum flow.</li> <li>When analog use is set to flow regulation, the analog output is shown in a percentage.</li> <li>This percentage is used to control the flow per hour, to get the flow per hour as close as possible to the setpoint flow.</li> </ul> |

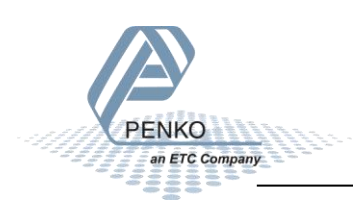

| 5  | Net weight            | Get the actual filtered and net weight * 10 of the belt   |
|----|-----------------------|-----------------------------------------------------------|
|    | value * 10            |                                                           |
| 6  | Reserved              |                                                           |
| 7  | Reserved              |                                                           |
| 8  | Reserved              |                                                           |
| 9  | Reserved              |                                                           |
| 10 | Reserved              |                                                           |
| 11 | Reserved              |                                                           |
| 12 | Reserved              |                                                           |
| 13 | Reserved              |                                                           |
| 14 | Reserved              |                                                           |
| 15 | Reserved              |                                                           |
| 16 | Reserved              |                                                           |
| 17 | Reserved              |                                                           |
| 18 | Reserved              |                                                           |
| 19 | Reserved              |                                                           |
| 20 | Reserved              |                                                           |
| 21 | Max flow              | Get the maximum allowed flow                              |
| 22 | dynamic tare<br>band  | Get the dynamic tare band                                 |
| 23 | dynamic tare<br>time  | Get the dynamic tare time                                 |
| 24 | Flow point position   | Get the decimal point position for the flow indications   |
| 25 | Totals point position | Get the decimal point position for the totals indications |
| 26 | Batch total           | Get the batch total                                       |
| 27 | High flow             | Get the high flow                                         |
| 28 | Low flow              | Get the low flow                                          |
| 29 | Setpoint flow         | Get the setpoint flow                                     |
| 30 | Reserved              |                                                           |
| 31 | Speed in m/s          | Get the speed of the belt                                 |
| 32 | Reserved              |                                                           |

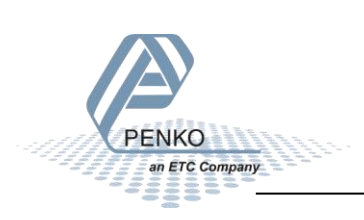

### 6 Inputs and outputs

The following inputs and outputs are used.

### 6.1 Inputs

| Input | Name       | Description                                 |  |
|-------|------------|---------------------------------------------|--|
| 1     | Start/Stop | The tachometer input which is used to       |  |
|       | or         | measure the belt speed. When the belt       |  |
|       | Tachometer | speed is not used, a preset speed is        |  |
|       |            | entered and this input is used to start and |  |
|       |            | stop dosing.                                |  |
| 2     | Dynamic    | Start the Dynamic tare level                |  |
|       | tare       | measurement. During this measurement        |  |
|       |            | the average weight of the empty belt is     |  |
|       |            | determined.                                 |  |
| 3     | Zero       | Reset the total to zero.                    |  |

### 6.2 Outputs

| Output        | Name         | Description                                                                                                    |
|---------------|--------------|----------------------------------------------------------------------------------------------------|
| 1             | Live/Alarm   | Active when the controller is on. The output is turned off when<br>an alarm situation occurs like overload, underload or dynamic<br>zero fail.                                                                                                    |
| 2             | Busy         | Turned off when the batch total amount is reached.                                                                                                    |
| 3             | Flow OK      | Indicate if the flow is within its limits. The high and low limits can be set in the recipe.                                                                                                    |
| 4             | Weight Pulse | Pulsed high for 0.5 seconds when a preset amount has been dosed. The dosed amount per pulse can be set in the configuration menu.                                                                                                    |
| Analog<br>out | Flow/Control | Depending on the configuration, this output can indicate or<br>regulate the flow from 0.00% to 100.00% The DAC source can<br>also be changed as described in the SGM manual. This way the<br>output can also be used to signal dosed amount or belt weight. |

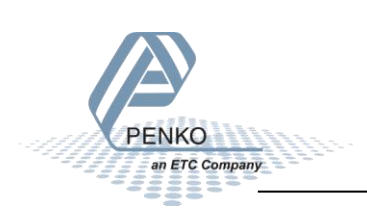

### 7 Printer Ticket

Example of the SGM Printer recipe when 'Ticket' layout is selected.

| Programmable | header | 1           |  |
|--------------|--------|-------------|--|
| Programmable | header | 2           |  |
| Programmable | header | 3           |  |
| Programmable | header | 4           |  |
|              |        |             |  |
| <br>         |        |             |  |
| DATE         |        | 07-10-11    |  |
| TIME         |        | 05:57.13    |  |
| RECIPE       |        | 001         |  |
| TICKETS      |        | 100         |  |
|              |        |             |  |
| DOSED        |        | 00000.00 kg |  |
| COUNT        |        | 100         |  |
|              |        |             |  |
| <br>         |        |             |  |
|              |        |             |  |

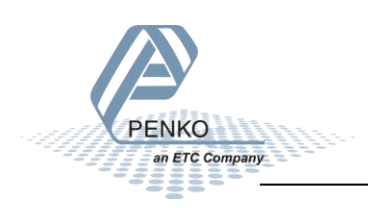

### 8 Program basics

This chapter describes a few basics of the Belt Weigher program which can be used when starting the program for the first time.

With input 1 you can **Start** (input high) and **Stop** (input low) the SGM. If you use a tachometer the SGM will start if the tachometer starts.

The SGM should start measuring the flow if the flow is above the **Zero Suppression**. If the weight is below the **Zero Suppression**, the weight will be set to zero.

The Correction Factor must be set to 1.000, this means that there is no correction.

If you start the SGM for the first time you must follow these steps:

- 1. Start a Dynamic tare, if you get an alarm, set the weight to zero and start a new Dynamic tare. If the Dynamic tare went OK, proceed to step 2.
- 2. Let the SGM run without any product on the belt for a couple of minutes, the total should stay zero.
- 3. Let the SGM run with product on the belt and preform a correction (see page 12).

The analog output can send out the flow, or the weight, but the analog output can also be selected as a regulated output. The flow kg/h you have set is then maintained with the analog output.

You can set the 'analog use' to **Regulation** instead of **Measurement** in the **Configuration**. If you set the analog us to Regulation you can set the **Setpoint Flow** (in the Recipe) to the desired flow. The analog output must be set to **Control**.

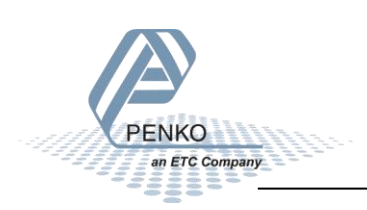

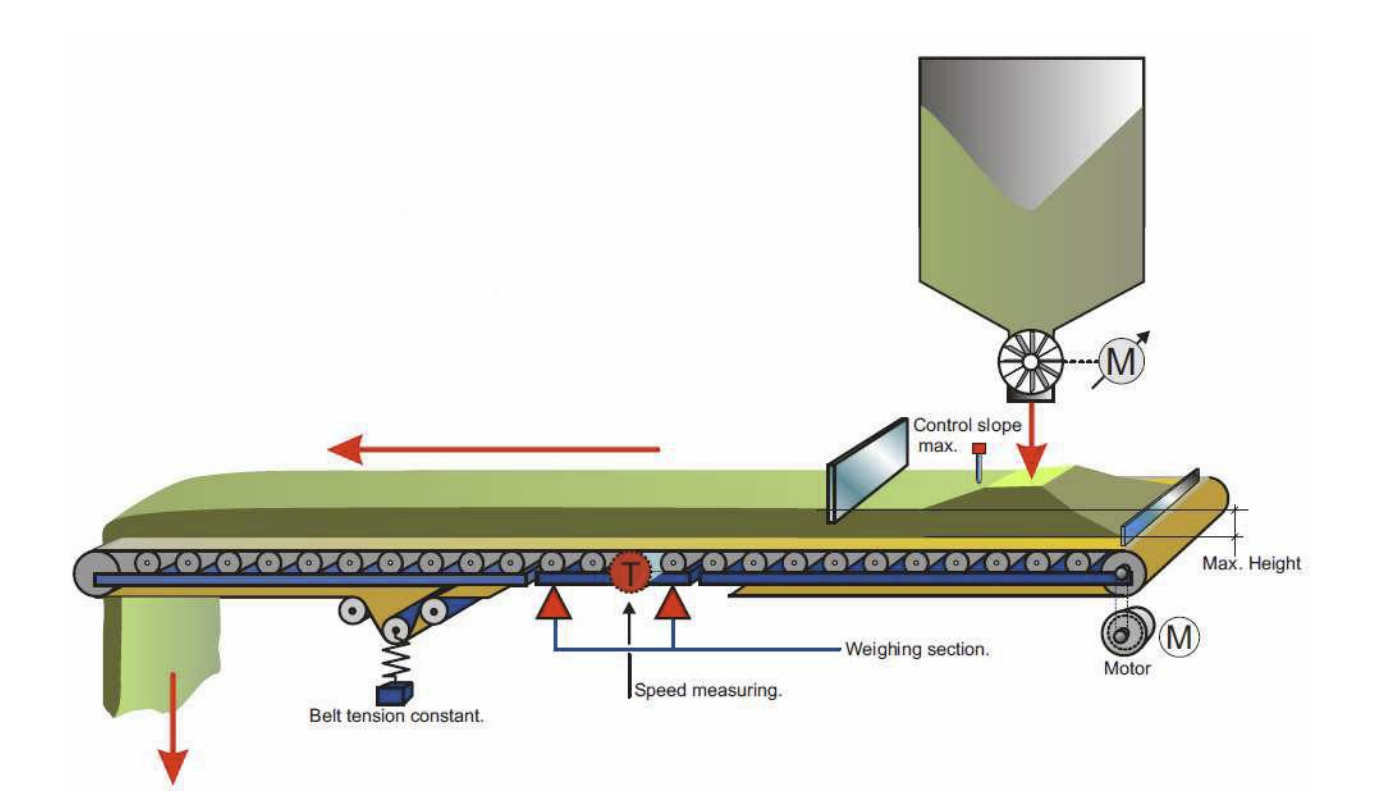

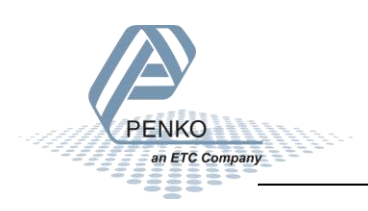

### 9 Default settings

### Configuration

| Configuration              | Setting         |
|----------------------------|-----------------|
| <b>Flow Point Position</b> | 0.0             |
| Totals Point               | none            |
| Position                   |                 |
| Max Flow                   | 4000.0 kg/h     |
| Dynamic Tare Band          | 10%             |
| Dynamic Tare Time          | 30 sec          |
| Zero Suppress              | 0.5 kg          |
| Filter Time                | 1.0 sec         |
| Weight per Pulse           | 10 kg           |
| Correction                 | 1.000           |
| Pulses per Meter           | 0               |
| Fixed Speed                | 1.000 m/sec     |
| Measurement                | Belt Weigher    |
| Method                     |                 |
| Analogue Use               | Flow Regulation |
| <b>Control Correction</b>  | 2%              |

### DAC

| DAC setup         | Setting   |
|-------------------|-----------|
| Indicator         | Control % |
| Min               | 0.00%     |
| Max               | 100.00%   |
| Mode              | 4 – 20 mA |
| Dynamic Tare Time | 30 sec    |

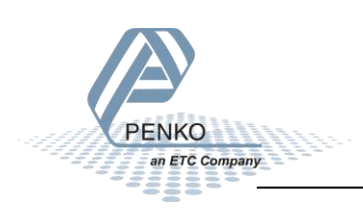

### Weigher

| Weigher        | Setting    |
|----------------|------------|
| Name           | SGM Belt   |
| Unit Label     | Kg         |
| Step           | 1          |
| Decimal point  | 0.000      |
| Operation Mode | Industrial |
| Max Load       | 100.000    |

### Stable

| Stable Condition | Setting  |
|------------------|----------|
| Range            | 0.010 kg |
| Time             | 1.00 sec |

### Filter

| Filter Digital   | Setting      |
|------------------|--------------|
| Digital Filter   | Dynamic App. |
| Cutoff Frequency | 1.0 Hz       |
| Frequency        | 10 Hz        |

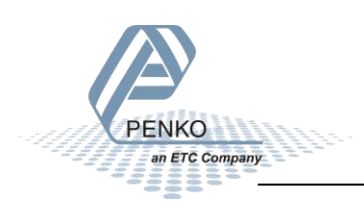

### **10 Industrial protocols**

The PENKO protocols Modbus, Profibus, EtherNet/IP and ASCII have a function set called register functions. These functions allow the user to configure and control the device.

Protocol descriptions can be downloaded from www.penko.com

Consult these on how to connect the device and use the register functions.

|              | SGM800 | SGM810 | SGM820       | SGM840       | SGM850       | SGM860       |
|--------------|--------|--------|--------------|--------------|--------------|--------------|
| Modbus TCP   |        |        | $\checkmark$ |              |              |              |
| Modbus       |        |        |              |              | $\checkmark$ |              |
| SERIAL       |        |        |              |              |              |              |
| Profibus     |        |        |              | $\checkmark$ |              |              |
| EtherNet/IP  |        |        | $\checkmark$ |              |              |              |
| ASCII TCP    |        |        | $\checkmark$ |              |              |              |
| ASCII SERIAL |        |        |              |              | $\checkmark$ |              |
| Profinet IO  |        |        |              |              |              | $\checkmark$ |

*Note: the FINS and PENKO TP protocol do not support register functions, only basic read and write operations for markers and registers.* 

The parameters are explained in <u>chapter parameter</u>

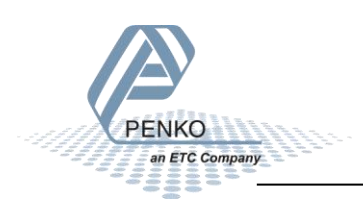

### 10.1 Modbus

Below you will find a list with the data offset to read and write the data. When writing data, don't exceed the length of the data. This will cause a negative effect in the program.

|   | Name                 | Access Type                                 | Trigger         | READ Offset | Length | Error Handling  | WRITE Offset | Length |
|---|----------------------|---------------------------------------------|-----------------|-------------|--------|-----------------|--------------|--------|
| 0 | Indicators           | Read Input Registers (Function Code 04)     | Cyclic, t#100ms | 16#0064     | 44     | Keep last value |              |        |
| 1 | Inputs               | Read Discrete Inputs (Function Code 02)     | Cyclic, t#100ms | 16#0000     | 3      | Keep last value |              |        |
| 2 | Outputs              | Read Discrete Inputs (Function Code 02)     | Cyclic, t#100ms | 16#00C8     | 4      | Keep last value |              |        |
| 3 | Markers read         | Read Coils (Function Code 01)               | Cyclic, t#100ms | 16#0190     | 32     | Keep last value |              |        |
| 4 | Markers write        | Write Multiple Coils (Function Code 15)     | Cyclic, t#100ms |             |        |                 | 16#01B0      | 8      |
| 5 | Read Ext. Registers  | Read Input Registers (Function Code 04)     | Cyclic, t#100ms | 16#03E8     | 20     | Keep last value |              |        |
| 6 | Write Ext. Registers | Write Multiple Registers (Function Code 16) | Cyclic, t#100ms |             |        |                 | 16#0410      | 20     |
| 7 | Indicator status     | Read Discrete Inputs (Function Code 02)     | Cyclic, t#100ms | 16#0440     | 15     | Keep last value |              |        |
| 8 | Control              | Write Multiple Coils (Function Code 15)     | Cyclic, t#100ms |             |        |                 | 16#03E8      | 6      |

In the lists below the addresses are appointed without the offset. If you use the above list, you can use the lists below as structures.

#### 0) Read Indicators (dint)

| Indi | cator                  | Address |         |          |
|------|------------------------|---------|---------|----------|
|      |                        | Code    | Address | Combined |
| 1    | Weight                 | 3x      | 101     | 300101   |
| 2    | Fast gross weight      | 3x      | 103     | 300103   |
| 3    | Fast net weight        | 3x      | 105     | 300105   |
| 4    | Display fast gross     | 3x      | 107     | 300107   |
| 5    | Display fast net       | 3x      | 109     | 300109   |
| 6    | Tare                   | 3x      | 111     | 300111   |
| 7    | Peak                   | 3x      | 113     | 300113   |
| 8    | Valley                 | 3x      | 115     | 300115   |
| 9    | Hold                   | 3x      | 117     | 300117   |
| 10   | Weight x10             | 3x      | 119     | 300119   |
| 11   | Fast gross weight x10  | 3x      | 121     | 300121   |
| 12   | Fast net weight x10    | 3x      | 123     | 300123   |
| 13   | Display fast gross x10 | 3x      | 125     | 300125   |
| 14   | Display fast net x10   | 3x      | 127     | 300127   |
| 15   | Tare x10               | 3x      | 129     | 300129   |
| 16   | Peak x10               | 3x      | 131     | 300131   |
| 17   | Valley x10             | 3x      | 133     | 300133   |
| 18   | Hold x10               | 3x      | 135     | 300135   |
| 19   | Signal                 | 3x      | 137     | 300137   |
| 20   | Flow 0-100%            | 3x      | 139     | 300139   |
| 21   | Corrected weight       | 3x      | 141     | 300141   |
| 22   | Corrected weight *10   | 3x      | 143     | 300143   |
| 23   | Speed                  | 3x      | 145     | 300145   |
| 24   | Flow                   | 3x      | 147     | 300147   |
| 25   | Totalizer              | 3x      | 149     | 300149   |
| 26   | Control 0-100%         | 3x      | 151     | 300151   |

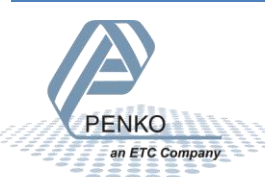

### 1) Read Inputs (3 bits)

| Inpu | ıts                   | Address | 5       |          |
|------|-----------------------|---------|---------|----------|
|      |                       | Code    | Address | Combined |
| 1    | Speed pulse / Running | 1x      | 1       | 100001   |
| 2    | External tare         | 1x      | 2       | 100002   |
| 3    | Reset totalizer       | 1x      | 3       | 100003   |

### 2) Read Outputs (4 bits)

| Out | outs          | Address |         |          |
|-----|---------------|---------|---------|----------|
|     |               | Code    | Address | Combined |
| 1   | Alive / Alarm | 1x      | 201     | 100201   |
| 2   | Batch done    | 1x      | 202     | 100202   |
| 3   | Flow OK       | 1x      | 203     | 100203   |
| 4   | Weight pulse  | 1x      | 204     | 100204   |

### 3) Read Markers (32 bits)

| Mar | kers            | Address |         |          |
|-----|-----------------|---------|---------|----------|
|     |                 | Code    | Address | Combined |
| 1   | Speed / Running | 0x      | 401     | 000401   |
| 2   | Start tare      | 0x      | 402     | 000402   |
| 3   | Reset totalizer | 0x      | 403     | 000403   |
| 4   | Belt stopped    | 0x      | 404     | 000404   |
| 5   | Not used        | 0x      | 405     | 000405   |
| 6   | Not used        | 0x      | 406     | 000406   |
| 7   | Not used        | 0x      | 407     | 000407   |
| 8   | Not used        | 0x      | 408     | 000408   |
| 9   | Not used        | 0x      | 409     | 000409   |
| 10  | Not used        | 0x      | 410     | 000410   |
| 11  | Alive           | 0x      | 411     | 000411   |
| 12  | Batch OK        | 0x      | 412     | 000412   |
| 13  | Flow OK         | 0x      | 413     | 000413   |
| 14  | Not used        | 0x      | 414     | 000414   |
| 15  | Tare busy       | 0x      | 415     | 000415   |
| 16  | Not used        | 0x      | 416     | 000416   |
| 17  | Not used        | 0x      | 417     | 000417   |
| 18  | Not used        | 0x      | 418     | 000418   |
| 19  | Not used        | 0x      | 419     | 000419   |
| 20  | Not used        | 0x      | 420     | 000420   |
| 21  | Not used        | 0x      | 421     | 000421   |
| 22  | Not used        | 0x      | 422     | 000422   |
| 23  | Not used        | 0x      | 423     | 000423   |

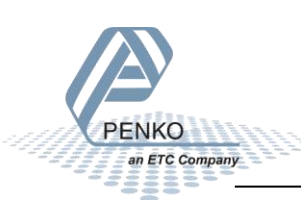

| 24 | Not used | Ox | 424 | 000424 |
|----|----------|----|-----|--------|
| 25 | Not used | 0x | 425 | 000425 |
| 26 | Not used | 0x | 426 | 000426 |
| 27 | Not used | Ox | 427 | 000427 |
| 28 | Not used | 0x | 428 | 000428 |
| 29 | Not used | 0x | 429 | 000429 |
| 30 | Not used | 0x | 430 | 000430 |
| 31 | Not used | 0x | 431 | 000431 |
| 32 | Not used | 0x | 432 | 000432 |
|    |          |    |     |        |

### 4) Write Markers (8 bits)

| Mar | kers                  | Address |         |          |
|-----|-----------------------|---------|---------|----------|
|     |                       | Code    | Address | Combined |
| 1   | Speed pulse           | 0x      | 433     | 000433   |
| 2   | External tare         | 0x      | 434     | 000434   |
| 3   | Reset totals          | 0x      | 435     | 000435   |
| 4   | Use batch total from  | 0x      | 436     | 000436   |
|     | Modbus                |         |         |          |
| 5   | Use high and low flow | 0x      | 437     | 000437   |
|     | from Modbus           |         |         |          |
| 6   | Use Setpoint from     | 0x      | 438     | 000438   |
|     | Modbus                |         |         |          |
| 7   | Not used              | 0x      | 439     | 000439   |
| 8   | Not used              | 0x      | 440     | 000440   |

### 5) Read Ext. Registers (dint)

| Ext. Registers |                       | Address |         |          |
|----------------|-----------------------|---------|---------|----------|
|                |                       | Code    | Address | Combined |
| 1              | Weight                | 3x      | 1001    | 301001   |
| 2              | Total                 | 3x      | 1003    | 301003   |
| 3              | Flow kg/h             | 3x      | 1005    | 301005   |
| 4              | Flow / Control 0-100% | 3x      | 1007    | 301007   |
| 5              | Weight * 10           | 3x      | 1009    | 301009   |
| 6              | Not used              | 3x      | 1011    | 301011   |
| 7              | Control 0-100%        | 3x      | 1013    | 301013   |
| 8              | Flow – 0-100%         | 3x      | 1015    | 301015   |
| 9              | Not used              | 3x      | 1017    | 301017   |
| 10             | Not used              | 3x      | 1019    | 301019   |

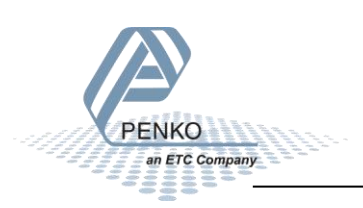

#### 6) Write Ext. Registers (dint)

| Ext. Registers |               | Address |         |          |
|----------------|---------------|---------|---------|----------|
|                |               | Code    | Address | Combined |
| 11             | Batch total   | 4x      | 1021    | 401021   |
| 12             | High flow     | 4x      | 1023    | 401023   |
| 13             | Low flow      | 4x      | 1025    | 401025   |
| 14             | Setpoint flow | 4x      | 1027    | 401027   |
| 15             | Not used      | 4x      | 1029    | 401029   |
| 16             | Not used      | 4x      | 1031    | 401031   |
| 17             | Not used      | 4x      | 1033    | 401033   |
| 18             | Not used      | 4x      | 1035    | 401035   |
| 19             | Not used      | 4x      | 1037    | 401037   |
| 20             | Not used      | 4x      | 1039    | 401039   |

#### 7) Read Indicator status (16 bits)

| Indicator status |                      | Address | 5       |          |
|------------------|----------------------|---------|---------|----------|
|                  |                      | Code    | Address | Combined |
| 1                | Hardware overload    | 1x      | 1089    | 101089   |
| 2                | Maximum load         | 1x      | 1090    | 101090   |
| 3                | Stable weight        | 1x      | 1091    | 101091   |
| 4                | Stable range         | 1x      | 1092    | 101092   |
| 5                | Zero set             | 1x      | 1093    | 101093   |
| 6                | Center of zero       | 1x      | 1094    | 101094   |
| 7                | Zero range           | 1x      | 1095    | 101095   |
| 8                | Zero track range     | 1x      | 1096    | 101096   |
| 9                | Tare active          | 1x      | 1097    | 101097   |
| 10               | Preset tare active   | 1x      | 1098    | 101098   |
| 11               | New sample available | 1x      | 1099    | 101099   |
| 12               | Calibration invalid  | 1x      | 1100    | 101100   |
| 13               | Calibration enabled  | 1x      | 1101    | 101101   |
| 14               | Industrial mode      | 1x      | 1102    | 101102   |
| 15               | Invalid weight       | 1x      | 1103    | 101103   |
| 16               | Reserved             | 1x      | 1104    | 101104   |

#### 8) Write Indicator control (6 bits)

| Indi | icator control | Address |         |          |
|------|----------------|---------|---------|----------|
|      |                | Code    | Address | Combined |
| 1    | Zero reset     | 0x      | 1001    | 001001   |
| 2    | Zero set       | 0x      | 1002    | 001002   |
| 3    | Tare off       | 0x      | 1003    | 001003   |
| 4    | Tare on        | 0x      | 1004    | 001004   |
| 5    | Toggle tare    | 0x      | 1005    | 001005   |
| 6    | Preset tare    | 0x      | 1006    | 001006   |

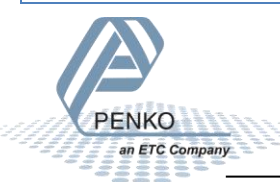

### **10.2** Profibus

First set up the Channel and Format in the Profibus Setup. Press Enter for 3 seconds. Press on System Setup and Port Setup, then press on Profibus Setup. Set up the Channel, Format and press "ESC". Keep pressing on the "ESC" button to return to the live weight screen.

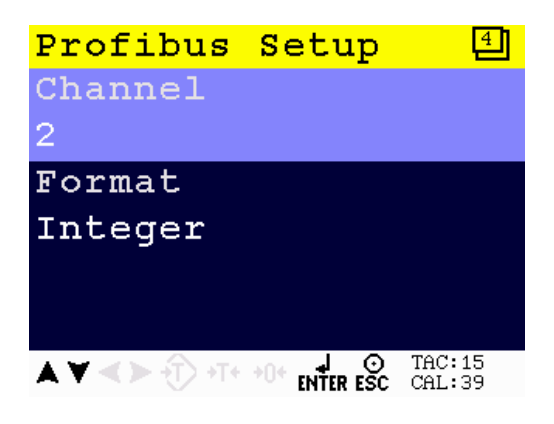

#### GSD file data structure

Download the SGM840 controller GSD file (PSG80E28.GSD) from the Penko website <u>www.penko.com/Support/Software/</u>.

#### Read data structure from the SGM840:

| Data type                                  | Description           |                               |
|--------------------------------------------|-----------------------|-------------------------------|
| Double word 32 bit<br>signed integer/float | Read weight value     |                               |
| Word 16 bit                                | Read indicator status | Bit 0 = Hardware overload     |
|                                            |                       | Bit 1 = Maximum overload      |
|                                            |                       | Bit 2 = Stable weight         |
|                                            |                       | Bit 3 = Stable range          |
|                                            |                       | Bit 4 = Zero set              |
|                                            |                       | Bit 5 = Center of zero        |
|                                            |                       | Bit 6 = Zero range            |
|                                            |                       | Bit 7 = Zero track range      |
|                                            |                       | Bit 8 = Tare active           |
|                                            |                       | Bit 9 = Preset tare active    |
|                                            |                       | Bit 10 = New sample available |
|                                            |                       | Bit 11 = Calibration invalid  |
|                                            |                       | Bit 12 = Calibration enabled  |
|                                            |                       | Bit 13 = Industrial mode      |
|                                            |                       | Bit 14 = Invalid weight       |
|                                            |                       | Bit 15 = Reserved             |
| Byte 8 bit                                 | Read command          | Bit 0 = Zero reset            |
|                                            |                       | Bit 1 = Zero set              |
|                                            |                       | Bit 2 = Tare off              |

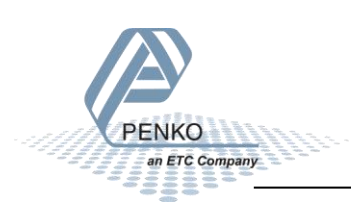

|                    |                             | Bit 3 = Tare on                       |
|--------------------|-----------------------------|---------------------------------------|
|                    |                             | Bit 4 = Reserved                      |
|                    |                             | Bit 5 = Freeze Weight value           |
|                    |                             | Bit 6 = Indicator channel 2^0         |
|                    |                             | Bit 7 = Indicator channel $2^{1}$     |
| Bvte 8 bit         | Read weight select register | Not used                              |
| Word 16 bit        | Read inputs                 | Bit 0 = Input 1 Speed Pulse / Running |
|                    |                             | Bit 1 = Input 2 External tare         |
|                    |                             | Bit 2 = Input 3 Reset Totalizer       |
|                    |                             | Bit 3 - 15 = Input 4 – 16 Not used    |
| Word 16 bit        | Read outputs                | Bit 0 = Output 1 Alive / Alarm        |
|                    | ·                           | Bit 1 = Output 2 Batch done           |
|                    |                             | Bit 2 = Output 3 Flow OK              |
|                    |                             | Bit 3 = Output 4 Totalizer pulse      |
|                    |                             | Bit 4 – 15 = Output 5 – 16 Not used   |
| Word 16 bit        | Read markers 401 - 416      | Bit 0 = Speed / Running               |
|                    |                             | Bit 1 = Start tare                    |
|                    |                             | Bit 2 = Reset total                   |
|                    |                             | Bit 3 = Belt stopped                  |
|                    |                             | Bit 4 = Not used                      |
|                    |                             | Bit 5 = Not used                      |
|                    |                             | Bit 6 = Not used                      |
|                    |                             | Bit 7 = Not used                      |
|                    |                             | Bit 8 = Not used                      |
|                    |                             | Bit 9 = Not used                      |
|                    |                             | Bit 10 = Alive                        |
|                    |                             | Bit 11 = Batch OK                     |
|                    |                             | Bit 12 = Flow OK                      |
|                    |                             | Bit 13 = Not used                     |
|                    |                             | Bit 14 = Tare busy                    |
|                    |                             | Bit 15 = Not used                     |
| Word 16 bit        | Read markers 417 - 432      | Bit 0 - 15 = Not used                 |
| Double word 32 bit | Read register 1             | Weight                                |
| signed integer     |                             |                                       |
| Double word 32 bit | Read register 2             | Total                                 |
| signed integer     |                             |                                       |
| Double word 32 bit | Read register 3             | Flow kg/h                             |
| signed integer     |                             |                                       |
| Double word 32 bit | Read register 4             | Flow / Control 0-100%                 |
| signed integer     |                             |                                       |

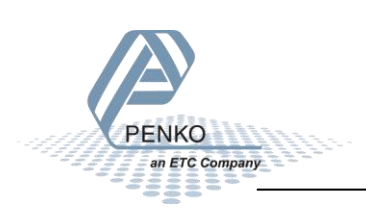

#### Write data structure to the SGM740:

| Data type          | Description                  |                                             |
|--------------------|------------------------------|---------------------------------------------|
| Byte 8 bit         | Write command                | Bit 0 = Zero reset                          |
|                    |                              | Bit 1 = Zero set                            |
|                    |                              | Bit 2 = Tare off                            |
|                    |                              | Bit 3 = Tare on                             |
|                    |                              | Bit 4 = Reserved                            |
|                    |                              | Bit 5 = Freeze Weight value                 |
|                    |                              | Bit 6 = Indicator channel 2^0               |
|                    |                              | Bit 7 = Indicator channel 2^1               |
| Byte 8 bit         | Write weight select register | Not used                                    |
| Word 16 bit        | Write markers 969 - 984      | Bit 0 = Speed pulse                         |
|                    |                              | Bit 1 = External tare                       |
|                    |                              | Bit 2 = Reset totals                        |
|                    |                              | Bit 3 = Use batch total from Profibus       |
|                    |                              | Bit 4 = Use high and low flow from Profibus |
|                    |                              | Bit 5 = Use Setpoint from Profibus          |
|                    |                              | Bit 6 – 15 = Not used                       |
| Word 16 bit        | Write markers 985 - 1000     | Bit 0 – 15 = Not used                       |
| Double word 32 bit | Write register 85            | Batch total value from Profibus             |
| signed integer     |                              |                                             |
| Double word 32 bit | Write register 86            | High flow value from Profibus               |
| signed integer     |                              |                                             |
| Double word 32 bit | Write register 87            | Low flow value from Profibus                |
| signed integer     |                              |                                             |
| Double word 32 bit | Write register 88            | Setpoint flow value from Profibus           |
| signed integer     |                              |                                             |

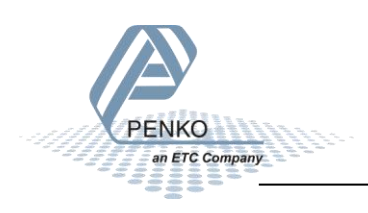

### 10.3 EtherNet IP

#### EDS data structure

Download the SGM820 EDS file from the Penko website <u>www.penko.com/Support/Software/</u>.

#### Control in (884)

Read data structure from the SGM820: In the example the instance 0x0374 (884) Control in is used.

| Access | Name          | Data type       | Description                              |
|--------|---------------|-----------------|------------------------------------------|
| Get    | Control In    | STRUCT OF       |                                          |
|        | Weigher       | DINT WEIGHER    | Display rate weigher data                |
|        |               | DINT GROSS      | Fast Gross weight                        |
|        |               | DINT NET        | Fast Net weight                          |
|        |               | DINT TARE       | Active Tare weight                       |
|        |               | DINT WEIGHERx10 | Display rate weigher data x10            |
|        |               | DINT GROSSx10   | Fast Gross weight x10                    |
|        |               | DINT NETx10     | Fast Net weight x10                      |
|        |               | DINT TAREx10    | Active Tare weight x10                   |
|        |               | WORD FORMAT     | Format bits, see Weigher-Format word     |
|        |               | WORD STATUS     | Status bits, see Weigher-Status word     |
|        | Indicator     | ARRAY[20] OF    | Read indicators, default start read at 1 |
|        |               | STRUCT OF       |                                          |
|        |               | INDICATOR       |                                          |
|        | Register      | ARRAY OF        | Registers [10], SGM820 controller :      |
|        | read          | DINT[10]        | Register 1 = Weight                      |
|        |               |                 | Register 2 = Total                       |
|        |               |                 | Register 3 = Flow kg/h                   |
|        |               |                 | Register 4 = Flow / Control 0-100%       |
|        |               |                 | Register 5 = Weight *10                  |
|        |               |                 | Register 6 = Not used                    |
|        |               |                 | Register 7 = Control 0-100%              |
|        |               |                 | Register 8 = Flow 0-100%                 |
|        |               |                 | Register 9 = Not used                    |
|        |               |                 | Register 10 = Not used                   |
|        | Markers Input | BYTE ARRAY[4]   | Markers 4x8=32 default read at 401-432   |
|        |               |                 | Bit 0 = Speed / Running                  |
|        |               |                 | Bit 1 = Start tare                       |
|        |               |                 | Bit 2 = Reset total                      |
|        |               |                 | Bit 3 = Belt stopped                     |
|        |               |                 | Bit 4 = Not used                         |
|        |               |                 | Bit 5 = Not used                         |
|        |               |                 | Bit 6 = Not used                         |
|        |               |                 | Bit 7 = Not used                         |
|        |               |                 | Bit 8 = Not used                         |
|        |               |                 | Bit 9 = Not used                         |
|        |               |                 | Bit 10 = Not used                        |

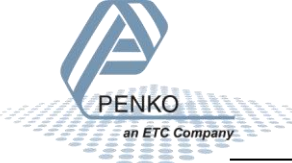

| Bit 11 = Alive         |
|------------------------|
| Bit 12 = Batch OK      |
| Bit 13 = Flow OK       |
| Bit 14 = Tare busy     |
| Bit 15 = Reset totals  |
| Bit 16 - 31 = Not used |

#### Control out (888)

### Write data structure to the SGM820: In the example the instance 0x0378 (888) Control out is used.

| Access | Name             | Data type        | Description                             |
|--------|------------------|------------------|-----------------------------------------|
| Set    | Control Out      | STRUCT OF        |                                         |
|        | Weigher Control  | ARRAY OF         | Weigher control word,                   |
|        |                  | BYTE[2]          | see also Weigher-Control word           |
|        | Reserved Control | ARRAY Of BYTE[2] | Set to 0x0000                           |
|        | Register         | ARRAY OF         | Registers [10], SGM820 indicator :      |
|        | write            | DINT[10]         | Register 11 = Batch total               |
|        |                  |                  | Register 12 = High flow                 |
|        |                  |                  | Register 13 = Low flow                  |
|        |                  |                  | Register 14 = Setpoint flow             |
|        |                  |                  | Register 15 = Not used                  |
|        |                  |                  | Register 16 = Not used                  |
|        |                  |                  | Register 17 = Not used                  |
|        |                  |                  | Register 18 = Not used                  |
|        |                  |                  | Register 19 = Not used                  |
|        |                  |                  | Register 20 = Not used                  |
|        | Markers Output   | BYTE ARRAY[4]    | Markers 4x8=32 default write at 433-464 |
|        |                  |                  | Bit 0 = Speed                           |
|        |                  |                  | Bit 1 = External tare                   |
|        |                  |                  | Bit 2 = Reset total                     |
|        |                  |                  | Bit 3 = Use total value form EIP        |
|        |                  |                  | Bit 4 = Use flow value form EIP         |
|        |                  |                  | Bit 5 = Use Setpoint value form EIP     |
|        |                  |                  | Bit 6 - 31 = Not used                   |

### Weigher-Status word

| Bit # | Called       | Definition                                       |
|-------|--------------|--------------------------------------------------|
| 0     | OVERLOAD     | Hardware overload/underload detected on loadcell |
| 1     | MAXLOAD      | Overload detected on loadcell                    |
| 2     | STABLE       | Weigher signal is stable                         |
| 3     | STABLE RANGE | Weigher signal is in stable range                |
| 4     | ZERO SET     | Weigher zero is corrected                        |
| 5     | ZERO CENTER  | Weigher in center of zero range                  |
| 6     | ZERO RANGE   | Weigher is in zero range, zero is possible       |

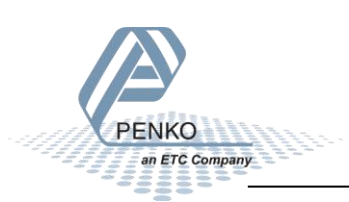

| 7  | ZERO TRACK  | Weigher signal is in zero tracking range, zero tracking is possible     |
|----|-------------|-------------------------------------------------------------------------|
| 8  | TARE        | Weigher tare is active                                                  |
| 9  | PTARE       | Weigher preset tare is active                                           |
| 10 | SAMPLE      | Used by internal process handling                                       |
| 11 | BAD CAL     | Calibration is bad, invalid, not available                              |
| 12 | CAL ENABLED | Calibration is enabled, used by internal process handling               |
| 13 | INDUSTRIAL  | If set weigher runs in industrial mode, if reset weigher runs certified |
|    |             | operation mode                                                          |
| 14 | NOT LEVEL   | Weigher system in blocking, warming up or scale is not level            |
| 15 | RESERVED    | Reserved mode always 0                                                  |

Weigher-Control word

| Bit # | Called       | Definition                                                                 |
|-------|--------------|----------------------------------------------------------------------------|
| 0     | ZERO_RESET*  | Reset the actual zero weight, condition only possible in noncertified mode |
| 1     | ZERO_SET*    | Activate new zero weight, condition stable signal                          |
| 2     | TARE_OFF*    | Switch actual tare weight off                                              |
| 3     | TARE_ON*     | Activate new tare weight, condition stable signal                          |
| 4     | TARE_TOGGLE* | Toggle the Tare weight on condition stable signal, off condition none      |
| 5-16  | RESERVED     | Reserved bits always 0                                                     |

\*Remark: action on rising edge of bit

#### Weigher-Format word

| Bit number | Description             |  |  |
|------------|-------------------------|--|--|
| #15        | Signed/unsigned         |  |  |
|            | 0 = Unsigned            |  |  |
|            | 1 = Signed              |  |  |
| #14        | Zero suppressing        |  |  |
|            | 0 = Nonzero suppressing |  |  |
|            | 1 = Zero suppressing    |  |  |
| #11 - #8   | Display step size       |  |  |
|            | 0000 = Step 1           |  |  |
|            | 0001 = Step 2           |  |  |
|            | 0010 = Step 5           |  |  |
|            | 0011 = Step 10          |  |  |
|            | 0100 = Step 20          |  |  |
|            | 0101 = Step 50          |  |  |
|            | 0110 = Step 100         |  |  |
|            | 0111 = Step 200         |  |  |
|            | 1000 = Step 500         |  |  |
|            | 1001 = Step 1000        |  |  |
|            | 1010 = Step 2000        |  |  |
|            | 1011 = Step 5000        |  |  |
| #2 - #0    | Decimal point position  |  |  |

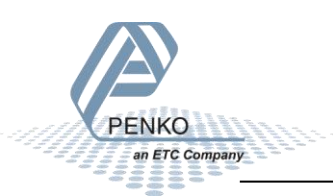

### **10.4 Profinet**

### **GSDML** data structure

Download the SGM860 GSDML file from the Penko website <u>www.penko.com/Support/Software/</u>.

| Module                | Data type          | Provided data (channels)                                |  |  |
|-----------------------|--------------------|---------------------------------------------------------|--|--|
| Weigher Input Module  | Cyclic input data  |                                                         |  |  |
|                       | DInt               | Net                                                     |  |  |
|                       | DInt               | Gross                                                   |  |  |
|                       | DInt               | Tare                                                    |  |  |
|                       | DInt               | Preset Tare                                             |  |  |
|                       | Byte               | Status                                                  |  |  |
|                       |                    | 0 = Weight is valid                                     |  |  |
|                       |                    | 1 = Stable weight                                       |  |  |
|                       |                    | 2 = Net weight                                          |  |  |
|                       |                    | 3 = Center of zero                                      |  |  |
|                       |                    | 4 = Zero is set                                         |  |  |
|                       |                    | 5 = Floating point                                      |  |  |
|                       |                    | 6 = Command is ready                                    |  |  |
|                       |                    | 7 = Command is in execution mode                        |  |  |
|                       | Byte               | Decimal point position in non floating point mode       |  |  |
|                       | Byte               | Range, active multiple range/multi interval, 0 is none. |  |  |
|                       |                    | i.e. 1 = e1, 2 = e2, etc                                |  |  |
| Remote Command Module | Cyclic input data  |                                                         |  |  |
|                       | DInt               | Result data                                             |  |  |
|                       | Byte               | Command Result Code                                     |  |  |
|                       | Bool               | Status                                                  |  |  |
|                       |                    | 0 = Weight is valid                                     |  |  |
|                       |                    | 1 = Stable weight                                       |  |  |
|                       |                    | 2 = Net weight                                          |  |  |
|                       |                    | 3 = Center of zero                                      |  |  |
|                       |                    | 4 = Zero is set                                         |  |  |
|                       |                    | 5 = Floating point                                      |  |  |
|                       |                    | 6 = Command is ready                                    |  |  |
|                       |                    | 7 = Command is in execution mode                        |  |  |
|                       | Cyclic output data |                                                         |  |  |
|                       | DWord              | Command                                                 |  |  |

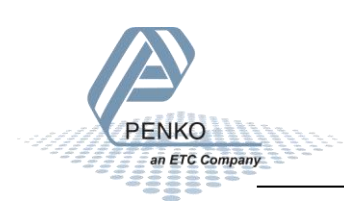

|                        | DWord             | Parameter                                        |  |  |
|------------------------|-------------------|--------------------------------------------------|--|--|
|                        | DInt              | Exchange                                         |  |  |
| Inputs Outputs Markers | Cyclic input data |                                                  |  |  |
| Module                 | DWord             | Read inputs 1 - 3:                               |  |  |
|                        |                   | Bit 0 = Speed - Running                          |  |  |
|                        |                   | Bit 1 = External tare                            |  |  |
|                        |                   | Bit 2 = Reset totalizer                          |  |  |
|                        |                   | Bit 3 – 32 = Not used                            |  |  |
|                        | DWord             | Read outputs 1 - 4:                              |  |  |
|                        |                   | Bit 0 = Alive / Alarm                            |  |  |
|                        |                   | Bit 1 = Batch done                               |  |  |
|                        |                   | Bit 2 = Flow OK                                  |  |  |
|                        |                   | Bit 3 = Weight pulse                             |  |  |
|                        |                   | Bit 4 – 32 = Not used                            |  |  |
|                        | DWord             | Read markers 401 – 432:                          |  |  |
|                        |                   | Bit 0 = Speed / Running                          |  |  |
|                        |                   | Bit 1 = Start tare                               |  |  |
|                        |                   | Bit 2 = Reset total                              |  |  |
|                        |                   | Bit 3 = Belt stopped                             |  |  |
|                        |                   | Bit 4 = Not used                                 |  |  |
|                        |                   | Bit 5 = Not used                                 |  |  |
|                        |                   | Bit 6 = Not used                                 |  |  |
|                        |                   | Bit 7 = Not used                                 |  |  |
|                        |                   | Bit 8 = Not used                                 |  |  |
|                        |                   | Bit 10 - Not used                                |  |  |
|                        |                   | Bit 10 = Not used                                |  |  |
|                        |                   | Bit 12 = Batch OK                                |  |  |
|                        |                   | Bit 13 = Flow OK                                 |  |  |
|                        |                   | Bit 14 = Tare busy                               |  |  |
|                        |                   | Bit 15 = Reset totals                            |  |  |
|                        |                   | Bit 16 - 31 = Not used                           |  |  |
|                        | Cyclic output o   | data                                             |  |  |
|                        | DWord             | Write markers 969 – 1000:                        |  |  |
|                        |                   | Bit 0 = Speed                                    |  |  |
|                        |                   | Bit 1 = External tare                            |  |  |
|                        |                   | Bit 2 = Reset total                              |  |  |
|                        |                   | Bit 3 = Use total value form EIP                 |  |  |
|                        |                   | Bit 4 = Use flow value form EIP                  |  |  |
|                        |                   | Bit 5 = Use Setpoint value form EIP              |  |  |
|                        |                   | Bit 6 - 31 = Not used                            |  |  |
| Diagnostics Module     | Cyclic input da   | ita                                              |  |  |
|                        | DInt              | Slave sequence counter, integrated Profinet ASIC |  |  |
|                        | DInt              | Master sequence counter, integrated Main CPU     |  |  |

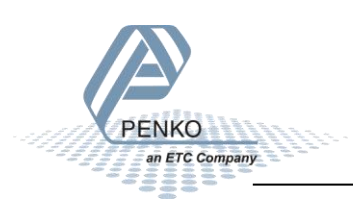

#### **Recipe read and write**

The recipe values can be read or written using the Cyclic output data parameters.

| Cyclic output data |           |  |  |  |
|--------------------|-----------|--|--|--|
| DWord Command      |           |  |  |  |
| DWord              | Parameter |  |  |  |
| DInt               | Exchange  |  |  |  |

The result data can be read using the Cyclic input data.

| Cyclic input data |                     |  |  |  |
|-------------------|---------------------|--|--|--|
| DInt              | Result data         |  |  |  |
| Byte              | Command Result Code |  |  |  |

#### **Read recipe**

| Recipe |                 | Cyclic output data |           |          | Cyclic input data |                     |
|--------|-----------------|--------------------|-----------|----------|-------------------|---------------------|
| Nr     | Description     | Command            | Parameter | Exchange | Result data       | Command result code |
| 1      | Batch total     | 10                 | 0         | Not used | Batch total       | See list below      |
| 2      | Low flow level  | 10                 | 1         | Not used | Low flow level    | See list below      |
| 3      | High flow level | 10                 | 2         | Not used | High flow level   | See list below      |
| 4      | Setpoint flow   | 10                 | 3         | Not used | Setpoint flow     | See list below      |

#### Write recipe

| Recipe |                 | Cyclic output data |           |                    | Cyclic input data |                     |
|--------|-----------------|--------------------|-----------|--------------------|-------------------|---------------------|
| Nr     | Description     | Command            | Parameter | Exchange           | Result data       | Command result code |
| 1      | Batch total     | 11                 | 0         | Setpoint value     | Batch total       | See list below      |
| 2      | Low flow level  | 11                 | 1         | Turnover value     | Low flow level    | See list below      |
| 3      | High flow level | 11                 | 2         | Inflight value     | High flow level   | See list below      |
| 4      | Setpoint flow   | 11                 | 3         | Coarse speed value | Setpoint flow     | See list below      |

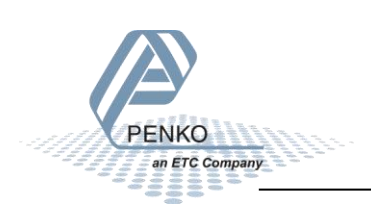

#### **Command result codes**

When you try to read or write a recipe value, you will receive a Command result

| ID    | Code                  | Description                                      |
|-------|-----------------------|--------------------------------------------------|
| 0     | RPC_SUCCES            | Command executed success                         |
| 1     | RPC_EXECUTING         | Command is executing                             |
| 2     | RPC_UNKNOWN_COMMAND   | Unknown Penko Profinet command                   |
| 3     | RPC_UNKNOWN_FUNCTION  | Unknown function                                 |
| 4     | RPC_NOTIDLE           | Busy executing a command                         |
| 5     | RPC_FAILED            | Command executing failed                         |
| 6     | RPC_ERROR             | Command error                                    |
| 7     | RPC_NOT_ALLOWED       | Command executing not allowed                    |
| 8-127 | RESERVED              | Reserved error codes                             |
| 128   | RPC_PARAMETER_ERROR   | Invalid parameter set                            |
| 129   | RPC_NOTSTABLE         | Weight not stable                                |
| 130   | RPC_NEGATIVE          | Weight negative                                  |
| 131   | RPC_NO_TARE           | Tare not set                                     |
| 132   | RPC_OUTOFRANGE        | Weight out of range                              |
| 134   | RPC_NOT_STABLE        | Weigher not stable                               |
| 135   | RPC_ABOVE_MAXLOAD     | Weight is above maxload                          |
| 136   | RPC_BELOW_ZERO        | Weigher below zero                               |
| 137   | RPC_NOT_IN_ZERO_RANGE | Weigher not in zero range                        |
| 138   | RPC_ARITMIC_OVERFLOW  | Aritmic overflow                                 |
| 139   | RPC_ADC_OVERFLOW      | Overload by ADC conversion                       |
| 140   | RPC_ADC_UNDERFLOW     | Underload by ADC conversion                      |
| 141   | RPC_GAIN_NEGATIVE     | Weight should increase and not decrease          |
| 142   | RPC_GAIN_OVERFLOW     | Weight to low, value between zero and end weight |
|       |                       | required                                         |
| 143   | RPC_ACCESSDENIED      | Command executing denied first enter TAC or CAL  |
|       |                       | code                                             |

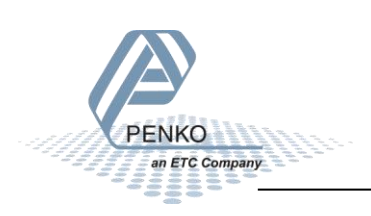

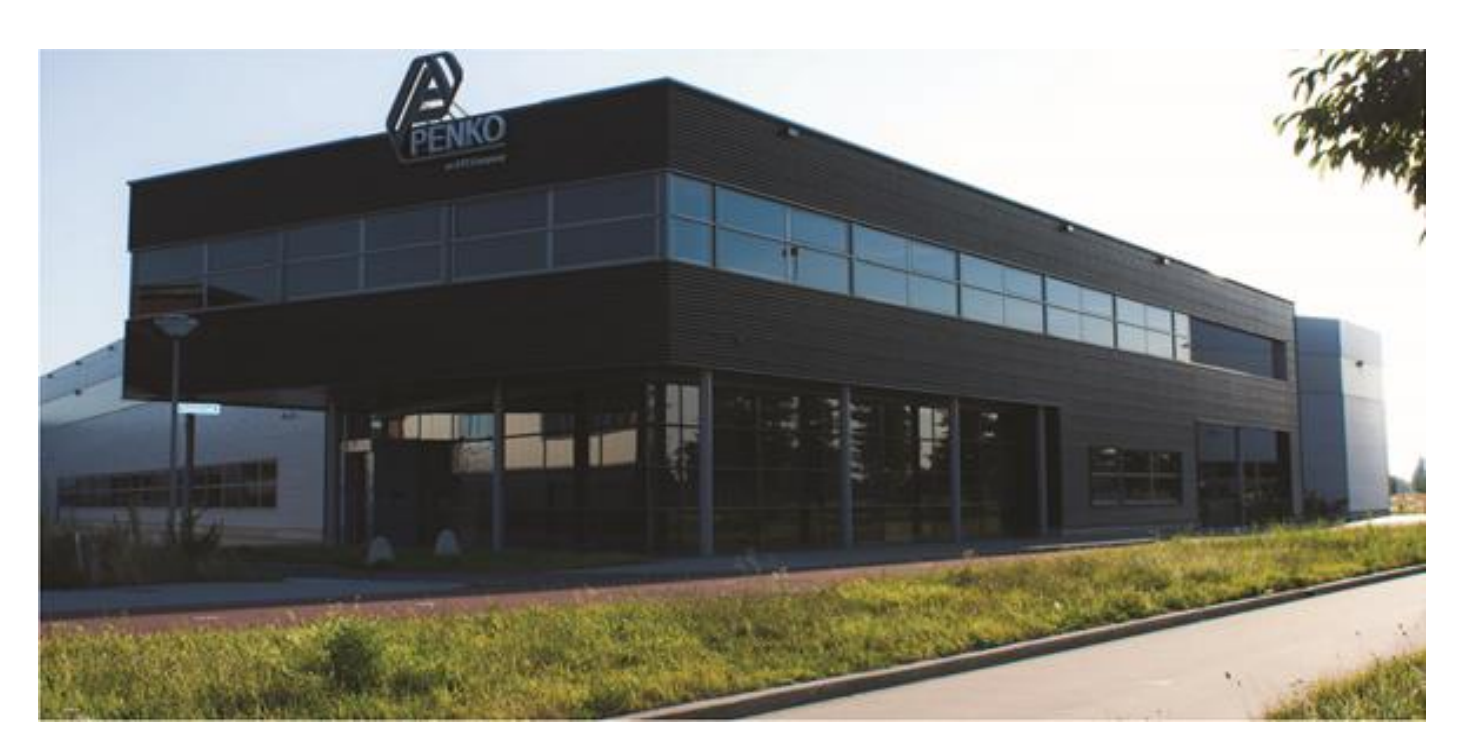

#### About PENKO

At PENKO Engineering we specialize in weighing. Weighing is inherently chemically correct, independent of consistency, type or temperature of the raw material. This means that weighing any kind of material guaranties consistency and thus, it is essential to sustainable revenue generation in any industry. As a well-established and proven solution provider, we strive for the ultimate satisfaction of custom design and/or standard applications, increasing your efficiencies and saving you time, saving you money.

Whether we are weighing raw materials, components in batching, ingredients for mixing or dosing processes, - or weighing of static containers and silos, or - in-motion weighing of railway wagons or trucks, by whatever means required during a process, we are essentially forming vital linkages between processes and businesses, anywhere at any time. We design, develop and manufacture state of the art technologically advanced systems in accordance with your strategy and vision. From the initial design brief, we take a fresh approach and a holistic view of every project, managing, supporting and/or implementing your system every step of the way. Curious to know how we do it? <u>www.penko.com</u>

#### Certifications

PENKO sets high standards for its products and product performance which are tested, certified and approved by independent expert and government organizations to ensure they meet – and even – exceed metrology industry guidelines. A library of testing certificates is available for reference on:

#### www.penko.com/nl/publications\_certificates.html

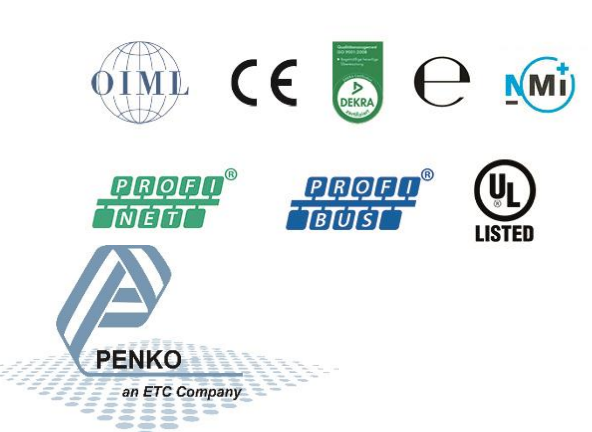

#### **PENKO Professional Services**

PENKO is committed to ensuring every system is installed, tested, programmed, commissioned and operational to client specifications. Our engineers, at our weighing center in Ede, Netherlands, as well as our distributors around the world, strive to solve most weighing-system issues within the same day. On a monthly basis PENKO offers free training classes to anyone interested in exploring modern, high-speed weighing instruments and solutions. Training sessions on request: www.penko.com/training

#### **PENKO Alliances**

PENKO's worldwide network: Australia, Brazil, China, Denmark, Germany, Egypt, Finland, France, India, Italy, Netherlands, Norway, Poland, Portugal, Slovakia, Spain, Syria, Turkey, United Kingdom, South Africa, Slovakia Sweden and Switzerland, Singapore. A complete overview you will find on: <u>www.penko.com/distributor</u>